## Payment Method

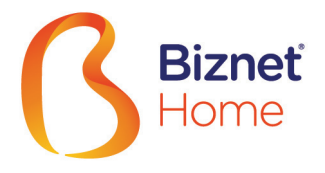

| BCA<br>BCA Virtual Account<br>ATM BCA                  | BCA<br>BCA Virtual Account<br>BCA Mobile         | BCA<br>BCA Virtual Account<br>BCA Klik Individu            | PermataBant Virtual Account<br>ATM Permata                |
|--------------------------------------------------------|--------------------------------------------------|------------------------------------------------------------|-----------------------------------------------------------|
| 1. Choose "Other Transaction"                          | 1. Go to BCA Mobile application                  | 1. Go to BCA Klik Individu<br>(https://ibank.klikbca.com/) | 1. Choose "Other Transaction"                             |
| 2. Choose "Transfer"                                   | 2. Choose "m-BCA"                                | 2. Type in User ID and login                               | 2. Choose "Payment Transaction"                           |
| 3. Choose " To BCA Virtual Account"                    | 3. Input access code and then login              | 3. Choose menu of "Transfer Dana"                          | 3. Choose "Others"                                        |
| 4. Enter 16 digit of the BCA Virtual<br>Account number | 4. Choose "m-Transfer"                           | 4. Choose "Transfer to BCA Virtual<br>Account"             | 4. Choose "Virtual Account Payment"                       |
| 5. Then, a confirmation page of the                    | 5. Choose "Transfer >> BCA Virtual<br>Account"   | 5. Choose type of account, choose "No.<br>Virtual Account" | 5. Insert 16 digit Bank Permata Virtual<br>Account number |
| payment appears, if appropriate,<br>choose "Continue"  | 6. Input 16 digits of BCA Virtual Account number | 6. Enter 16 digit of the BCA Virtual<br>Account number     | 6. Press "Yes" for confirmation                           |
| 6. Follow the instruction until payment finish.        | 7. Follow the instruction until payment finish.  |                                                            | 7. Choose account that will be used for payment           |
| NOTE - This method is onl<br>- This payment can        |                                                  |                                                            |                                                           |
|                                                        |                                                  |                                                            | L                                                         |

| PermataBank                                                                                                | ATTAA.                                                             |                                                                                                    | VISA                                                                                                    |
|----------------------------------------------------------------------------------------------------|--------------------------------------------------------------------|----------------------------------------------------------------------------------------------------|----------------------------------------------------------------------------------------------------|
| Permata Virtual Account<br>Mobile Banking Permata                                                          | Virtual Account<br>ATM Bersama                                     | Alfamart, Alfamidi,<br>Indomaret & Lawson                                                                                                    | Credit Card                                                                                                    |
| 1. Insert your User ID and Password,<br>then click 'Login' button                                          | 1. Choose "Other Transaction"                                      | Customer visit the nearest outlets of<br>Indomaret, Alfamart, Alfamidi, and<br>Lawson with the following information:<br>Bank Permata Virtual Account Number:<br>- For all customers, including new<br>customers, who want to pay monthly<br>subscription fee. | Login My Account Biznet Home                                                                                                    |
| 2. Choose 'Bill Payment'                                                                                   | 2. Choose "Transfer"                                               |                                                                                                    | You will be asked to fill several data<br>below in MidTrans Payment Gateway:<br>- Name<br>- Credit Card Number<br>- Credit Card Expiry Date<br>- Cardholder Verification Value / CVV |
| 3. Select the category 'Virtual Account'                                                                   | 3. Choose "Other Bank ATM Bersama/<br>Link"                        |                                                                                                    |                                                                                                    |
| 4. Select the bank account (if customer have more than one bank account)                                   | 4. Insert bank code<br>(Bank Permata code "013")                   |                                                                                                    |                                                                                                    |
| 5. Input 16 (sixteen) digit Bank Permata                                                                   | 5. Insert total payment (the number must be same as total billing) | Customers must inform their Bank<br>Permata Virtual Account numbers to the<br>cashier in each outlets.                                                                                                    |                                                                                                    |
| payment                                                                                                    | 6. Insert account number (use only 16                              |                                                                                                    |                                                                                                    |
| <ol> <li>Click 'Confirm' button and<br/>automatically you will recieve the<br/>'Challenge Code'</li> </ol> | number)                                                            | Furthermore, customers make payments according to the stated amount.                                                                                                    |                                                                                                    |
|                                                                                                    | 7. Press "Yes"                                                     |                                                                                                    |                                                                                                    |
| 7. Insert 'Challenge Code', then click<br>'Confirm' button                                                 | 8. Press "Yes" for confirmation                                    |                                                                                                    |                                                                                                    |

| Transfer via Teller<br>Can be done through any Bank teller, other than Bank BCA                                                                                           |                                              |  |  |
|----------------------------------------------------------------------------------------------------|----------------------------------------------|--|--|
| 1. Destination Bank: *Bank Permata*                                                                                                    | 3. In Words: *Invoice total amound of funds* |  |  |
| 2. Account Number Destination: *Customer's Bank Permata Virtual Account Number*                                                                                           | 4. Beneficiary Name: *Customer's Name*       |  |  |
| - Biznet Home: 8993 + 0000 + (Customer ID)<br>- Biznet Metronet dan Gamersnet: 8831 + 0000 + (Customer ID)                                                                | 5. Beneficary Address: *MIDPLAZA 2 LT.8*     |  |  |
| Postpaid Service<br>- (Dedicated Internet, DataComm, dll): 8830 + 0000 + (Customer ID)                                                                                    | 6. Message: *Invoice number to be paid*      |  |  |
| *) The deposit slip must always be filled with the above data<br>**) If using Giro / Check, receiver's name on Giro / Check shall be filled as 'REGISTERED CUSTOMER NAME' |                                              |  |  |

» Electronic payment is valid only for 1 (one) Customer ID and is not applicable for multiple Customer IDs

» Transaction fee/ Bank Transfer made apart from the total amount written on the Proforma Invoice